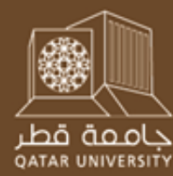

The following slides are the property of their authors and are provided on this website as a public service. Please do not copy or redistribute these slides without the written permission of all of the listed authors.

### Introduction to SPSS & Defining a Research Question

May 2012

Nancy Burns Ashley Jardina University of Michigan

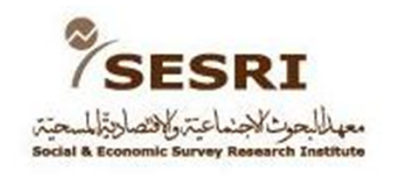

### What is SPSS?

- SPSS: Statistical Product and Service Solutions
- SPSS is a software package used for statistical analysis and data management.
- It can be used to analyze data and produce reports, charts, plots, and descriptive statistics for a wide range of data sources.
- The version of SPSS used in this presentation is SPSS 20.

### The SPSS Statistics Main Window

| ta Untitled1 [            | DataSet0] - IBM           | SPSS Statistics | Data Editor                  |                      | -                              |                  | -       |         | -     |         |                 |                         |
|---------------------------|---------------------------|-----------------|------------------------------|----------------------|--------------------------------|------------------|---------|---------|-------|---------|-----------------|-------------------------|
| <u>F</u> ile <u>E</u> dit | <u>V</u> iew <u>D</u> ata | Transform /     | <u>A</u> nalyze <u>G</u> rap | hs <u>U</u> tilities | s Add- <u>o</u> ns <u>W</u> in | dow <u>H</u> elp |         |         |       |         |                 |                         |
|                           |                           |                 |                              |                      |                                |                  | 💻 🖧 🖡   |         |       | ABC     |                 |                         |
|                           | Nama                      | Ture            | Width                        | Desimals             |                                |                  | Missing | Columna | Alian | Maggurg | Dela            |                         |
| 1                         | Ivame                     | туре            | vvidtri                      | Decimais             | Laber                          | values           | wissing | Columns | Align | weasure | Role            |                         |
| 2                         |                           |                 |                              |                      |                                |                  |         |         |       |         |                 | -                       |
| 3                         |                           |                 |                              |                      |                                |                  |         |         |       |         |                 |                         |
| 4                         |                           |                 |                              |                      |                                |                  |         |         |       |         |                 |                         |
| 5                         |                           |                 |                              |                      |                                |                  |         |         |       |         |                 |                         |
| 6                         |                           |                 |                              |                      |                                |                  |         |         |       |         |                 |                         |
| 7                         |                           |                 |                              |                      |                                |                  |         |         |       |         |                 |                         |
| 8                         |                           |                 |                              |                      |                                |                  |         |         |       |         |                 |                         |
| 9                         |                           |                 |                              |                      |                                |                  |         |         |       |         |                 |                         |
| 10                        |                           |                 |                              |                      |                                |                  |         |         |       |         |                 |                         |
| 11                        |                           |                 |                              |                      |                                |                  |         |         |       |         |                 |                         |
| 12                        |                           |                 |                              |                      |                                |                  |         |         |       |         |                 |                         |
| 13                        |                           |                 |                              |                      |                                |                  |         |         |       |         |                 |                         |
| 14                        |                           |                 |                              |                      |                                |                  |         |         |       |         |                 |                         |
| 15                        |                           |                 |                              |                      |                                |                  |         |         |       |         |                 | -                       |
| 10                        |                           |                 |                              |                      |                                |                  |         |         |       |         |                 | -                       |
| 17                        |                           |                 |                              |                      |                                |                  |         |         |       |         |                 |                         |
| 10                        |                           |                 |                              |                      |                                |                  |         |         |       |         |                 |                         |
| 20                        |                           |                 |                              |                      |                                |                  |         |         |       |         |                 |                         |
| 21                        |                           |                 |                              |                      |                                |                  |         |         |       |         |                 |                         |
| 22                        |                           |                 |                              |                      |                                |                  |         |         |       |         |                 |                         |
| 23                        |                           |                 |                              |                      |                                |                  |         |         |       |         |                 |                         |
| 24                        |                           |                 |                              |                      |                                |                  |         |         |       |         |                 |                         |
| 25                        |                           |                 |                              |                      |                                |                  |         |         |       |         |                 |                         |
| 26                        |                           |                 |                              |                      |                                |                  |         |         |       |         |                 |                         |
| 27                        |                           |                 |                              |                      |                                |                  |         |         |       |         |                 |                         |
| 28                        |                           |                 |                              |                      |                                |                  |         |         |       |         |                 |                         |
| 29                        |                           |                 |                              |                      |                                |                  |         |         |       |         |                 |                         |
| 30                        |                           |                 |                              |                      |                                |                  |         |         |       |         |                 |                         |
| .31                       | 4                         |                 |                              |                      |                                |                  |         |         |       |         |                 | ▼<br>                   |
| Data View                 | Variable View             |                 |                              |                      |                                |                  |         |         |       |         |                 |                         |
|                           | Tanabic View              |                 |                              |                      |                                |                  |         |         |       |         | IRM SPSS Static | tics Processor is ready |
|                           |                           |                 |                              |                      |                                |                  |         |         |       |         | IDM OF OO OIdUS | acon rocessor is ready  |

### SPSS – Data View and Variable View

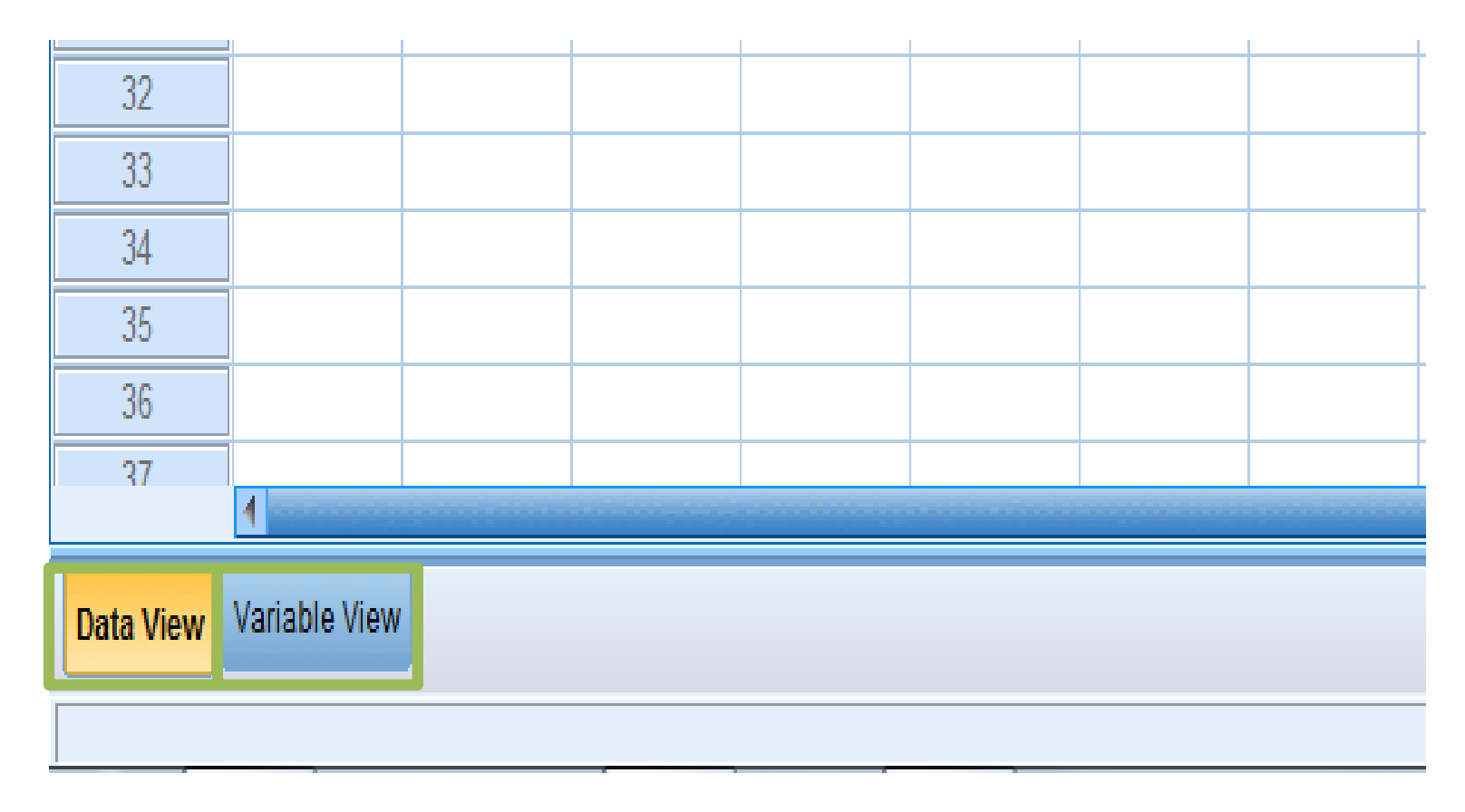

**"Data View"** displays a spreadsheet of the data, with each row as a case and each column as a variable.

"Variable View" displays information about the variables in the dataset, including variable names, types, and any labels associated with the variables.

### SPSS – Output View

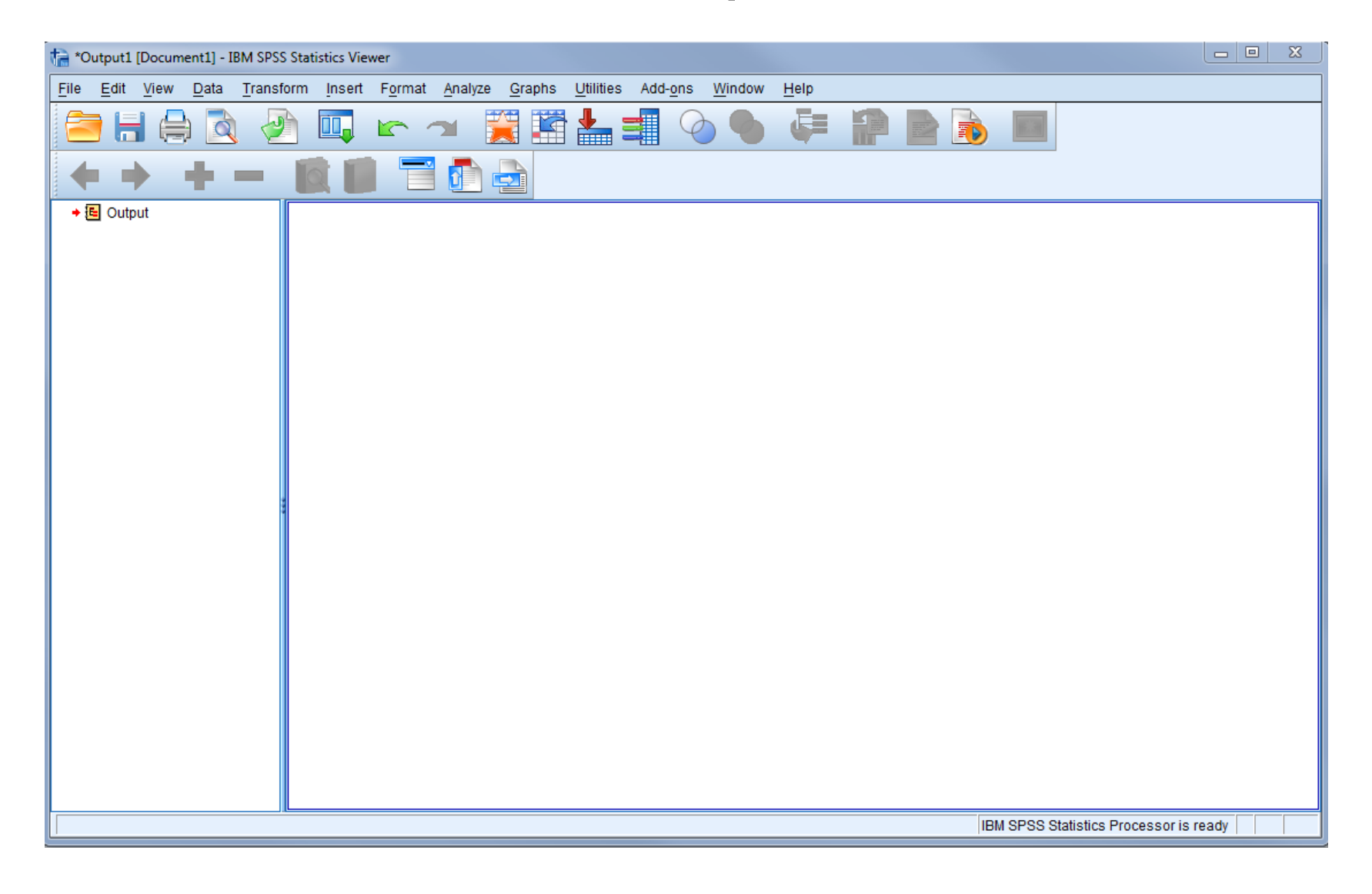

### **SPSS Menus and Toolbar**

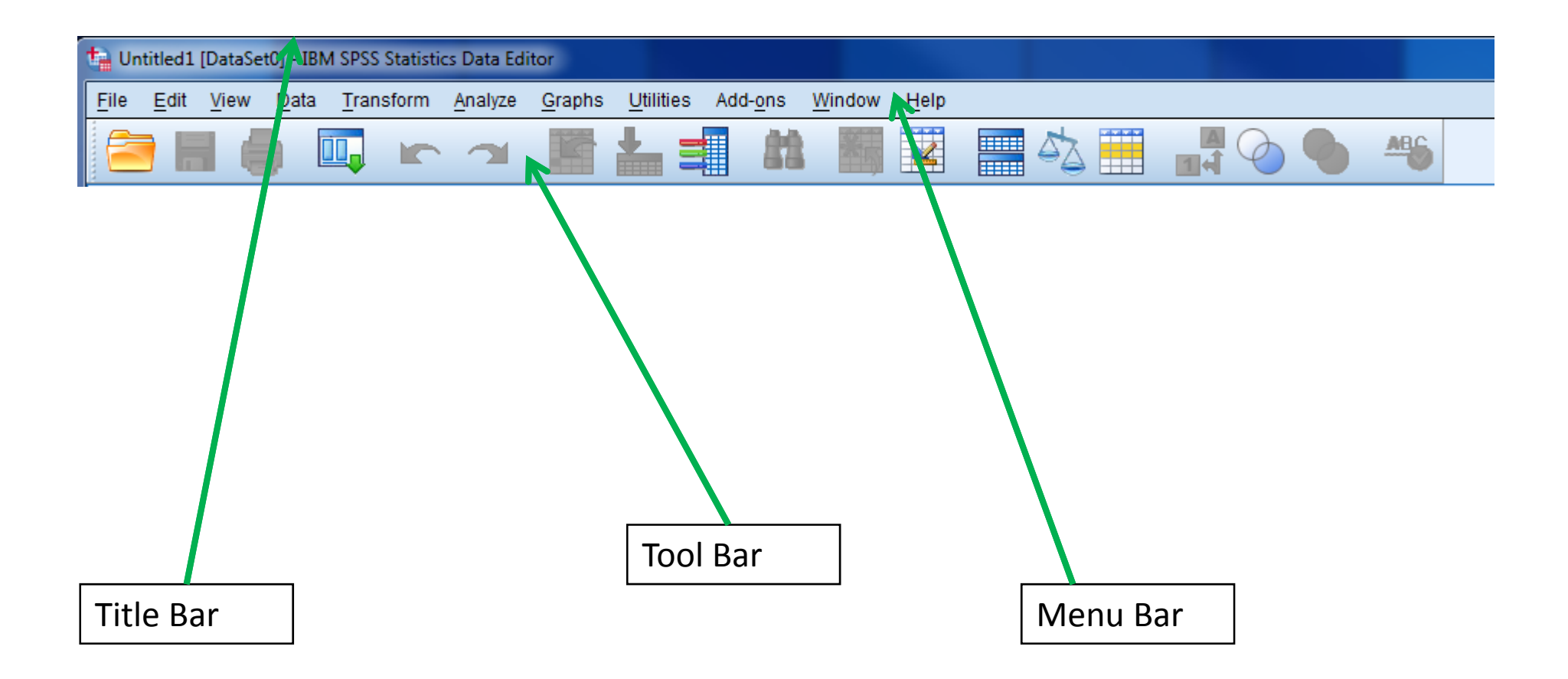

### **Opening a Dataset**

| ta Ur        | ntitled1         | [DataSe         | t0] - IBM     | SPSS Statisti     | cs Data Ed      | itor            |                   |               |
|--------------|------------------|-----------------|---------------|-------------------|-----------------|-----------------|-------------------|---------------|
| <u>F</u> ile | <u>E</u> dit     | <u>V</u> iew    | <u>D</u> ata  | <u>T</u> ransform | <u>A</u> nalyze | <u>G</u> raphs  | <u>U</u> tilities | Add- <u>c</u> |
|              | <u>N</u> ew      |                 |               |                   | •               |                 | <u>+</u> =        |               |
|              | <u>O</u> pen     |                 |               |                   | •               | 🕞 D <u>a</u> t  | а                 | <b>—</b>      |
|              | Open D           | ata <u>b</u> as | е             |                   | •               | 🔁 Syn           | tax               | L             |
|              | Rea <u>d</u> T   | ext Data        | i             |                   |                 | 🕞 Out           | put               | <u> </u>      |
| 20           | <u>C</u> lose    |                 |               | Ctrl+F4           | 4               | 🔒 S <u>c</u> ri | pt                | <u> </u>      |
|              | Save             |                 |               | Ctrl+S            |                 |                 |                   |               |
|              | S <u>a</u> ve As | S               |               |                   |                 |                 |                   |               |
|              | Save Al          | l Data          |               |                   |                 |                 |                   |               |
| 5            | Expor <u>t</u> t | o Datab         | ase           |                   |                 |                 |                   |               |
|              | Mar <u>k</u> Fi  | le Read         | Only          |                   |                 |                 |                   |               |
| 1            | Rena <u>m</u>    | e Datas         | et            |                   |                 |                 |                   |               |
|              | D <u>i</u> splay | Data Fi         | ile Inform    | ation             | •               |                 |                   |               |
| <b>1</b>     | Cac <u>h</u> e I | Data            |               |                   |                 |                 |                   |               |
| •            | Stop Pr          | oc <u>e</u> sso | Г             | Ctrl+P            | eriod           |                 |                   |               |
| -            | S <u>w</u> itch  | Server          |               |                   |                 |                 |                   |               |
|              | <u>R</u> eposi   | tory            |               |                   | •               |                 |                   |               |
|              | Print Pr         | eview           |               |                   |                 |                 |                   |               |
|              | Print            |                 |               | Ctrl+P            |                 |                 |                   |               |
|              | Recent           | l <u>y</u> Used | Data          |                   | •               |                 |                   |               |
|              | Recent           | ly Used         | <u>F</u> iles |                   | •               |                 |                   |               |
|              | Exit             |                 |               |                   |                 |                 |                   |               |
|              | 22               |                 |               |                   |                 | -               |                   |               |
|              | 23               | 1               |               |                   |                 |                 |                   |               |

### **Open Dataset in Variable View**

|                                                                             |         |       |                |         | $\square$ |                 |      |                    | -        |                |       |        |           |                           |      |      |
|-----------------------------------------------------------------------------|---------|-------|----------------|---------|-----------|-----------------|------|--------------------|----------|----------------|-------|--------|-----------|---------------------------|------|------|
| omnibus_20.1_weighte 1_UM.sav [DataSet1] - IBM SPSS Statistics Dat". Editor |         |       |                |         |           |                 |      |                    |          |                |       |        | on        |                           |      |      |
|                                                                             |         |       |                |         |           | ow <u>H</u> elp | Wind | s Add- <u>o</u> ns | iliti es | hs <u>U</u> ti | Grapi | Analyz | Transform | <u>V</u> iew <u>D</u> ata | Edit | File |
|                                                                             |         |       |                |         |           |                 |      |                    |          |                |       | 6      |           |                           |      |      |
| Role                                                                        | Measure | Λ     | Align          | Columns | Missing   | Values          |      | Labe               | als      | Decim          | Width | 1      | Туре      | Name                      |      |      |
| 🔪 Input                                                                     | cale    | So So | ≡ Right        | 8       | None      | None            | d    | household i        |          | 0              |       | 12     | Numeric   | caseid                    | 1    |      |
| 🔪 Input                                                                     | ominal  | 💰 No  | ≣ Right        | 8       | None      | 1, Qatari}      | ype  | household t        |          | 0              |       | 14     | Numeric   | household                 | 2    |      |
| 🔪 Input                                                                     | ominal  | 💰 No  | ≡ Right        | 8       | None      | {1, Doha}       | 1    | municipality       |          | 0              |       | 8      | Numeric   | munid                     | 3    |      |
| S Input                                                                     | cale    | Se Se | <b>≣</b> Right | 8       | None      | None            |      |                    |          | 0              |       | 8      | Numeric   | zoneid                    | 4    |      |
|                                                                             | cale    | So So | ≣ Right        | 8       | None      | None            |      |                    |          | 0              |       | 8      | Numeric   | zoneid                    | 4    |      |

There are several key pieces of information to note about your data under "variable view" in SPSS.

The "name" column specifies the name of the variable.

The "label" column provides a more detailed description of the variable.

The "missing" column indicates which values for each variable SPSS will ignore when it runs statistics or generates tables.

## SPSS - types of variables

| ( | 🔄 Variable Type                                                                                                    |
|---|----------------------------------------------------------------------------------------------------|
|   | <ul> <li>Numeric</li> <li>Comma Characters: 2</li> <li>Dot</li> <li>Scientific notation</li> <li>Date</li> <li>Dollar</li> <li>Custom currency</li> <li>String</li> </ul> |
|   | OK Cancel Help                                                                                                    |

"Variable View" also indicates the *type* of each variable. If you click on the "type" box in variable view, you will see this window, which allows you to alter a variable's type. The two basic types of variables are **numeric** and **string**. Numeric variables contain only numbers. String variables may contain letters or numbers.

# Renaming and labeling a new variable

- Variable f13in in your dataset corresponds to the household income for each respondent. We will use the "Compute" command to create a new variable equal to f13in with a more intuitive name and a clear label.
- Use the *Transform / Compute Variable* menu option.
- Note that we could simply rename f13in in the "Variable View" window, but it is good practice to create new variables rather than manipulating the original variables.

c ΣZ Compute Variable The "Target Variable:" box is Target Variable: Numeric Expression: f13in hhincome where you want to Type & Label.. input the name of Very satisfied wit... your new variable. 🖉 Verv satisifed wit... Function group: 🖉 Very satisfied wit.. All 🖋 Stronaly aaree I h. 8 9 Arithmetic 🖉 Stronaly agree w/ CDF & Noncentral CDF In the example, we 🖉 Stronaly agree/le... 5 6 <= Conversion 🔗 Strongly agree m... used "hhincome" to Current Date/Time 2 3 🖋 Strongly agree w... = Date Arithmetic 🔗 Verv satisfied wit.. stand for household Date Creation & 0 🔗 Normalized weig... 🔗 Number of maids. income. Functions and Special Variables: Delete Nanny01 + cook01 🔗 driver01 Set your new Sear01 🔗 suv01 variable equal to Nruck01 🖉 boat01 the original 🔄 Compute Variable: Type 🖳 🗮 🏹 🔗 f13in variable, which in -Label: (optional case selection condition) this case is f13n. Label: Household income Paste Reset OK Cancel O Use expression as label Type Select "Type & Label" to give your variable a descriptive label, Numeric like "Household income". This label will appear in "Variable String Width: 8 View" as well as in output produced by SPSS when analyzing Continue Cancel Help

your data.

# Renaming and labeling a new variable

String

Continue

Width: 8

Cancel

Help

| Compute Variable                                                                                                    | W          |
|----------------------------------------------------------------------------------------------------|------------|
| Larget Variable:     Numeric Expression:       education     =       Type & Label     f15c                                                                                                    | th         |
| Function group:                                                                                                    | re         |
| Image: Constraint of the second second se |            |
| Image: Construction of the construction of the construc | re         |
| <ul> <li>♣ f18</li> <li>♣ f18a</li> <li>♣ f18b</li> <li>♣ f18c</li> </ul>                                                                                                    | le         |
| A f18c7<br>A f19<br>F19a Compute Variable: Type                                                                                                    | ec         |
| Label                                                                                                    | education. |
| □ Use expression as<br>□ Use expression as<br>□ Use expression as                                                                                                    | label      |

We can repeat the procedure to rename variable f15c, which corresponds to respondents' level of education.

# Renaming and labeling a new variable

| 🕼 Compute Variable                                                                                                    |                                                                                                    |                                                                             |
|----------------------------------------------------------------------------------------------------|----------------------------------------------------------------------------------------------------|-----------------------------------------------------------------------------|
| Target Variable:         gender         Type & Label         Image: Constraint of the second second | =       Numeric Expression:         f1         +<<<>>       7       8         +<<<>>       7       8       9         -<<=><       4       5       6          =       =       1       2         /       &       1       0       .         **       ~       ()       Delete       ✓         Functions and       ✓       Functions and       . | ntral CDF<br>Time<br>ic<br>Special Variables:                               |
| (optional case sele                                                                                                    | ion condition)<br>OK <u>Paste R</u> eset Cancel Help                                                                                                    | © <u>L</u> abe<br>© <u>U</u> se<br>Type<br>© <u>N</u> um<br>© <u>S</u> trin |

We can repeat the procedure to rename variable f1, which corresponds to the respondents' gender.

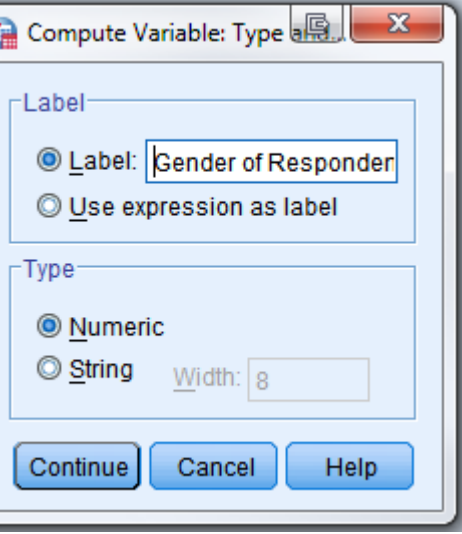

13

### Frequencies

 The frequencies command provides a useful summary of a given variable. It indicates the number of responses that correspond to each value of a variable.

 Use the Analyze / Descriptive Statistics / Frequencies menu to find the frequencies of a variable.

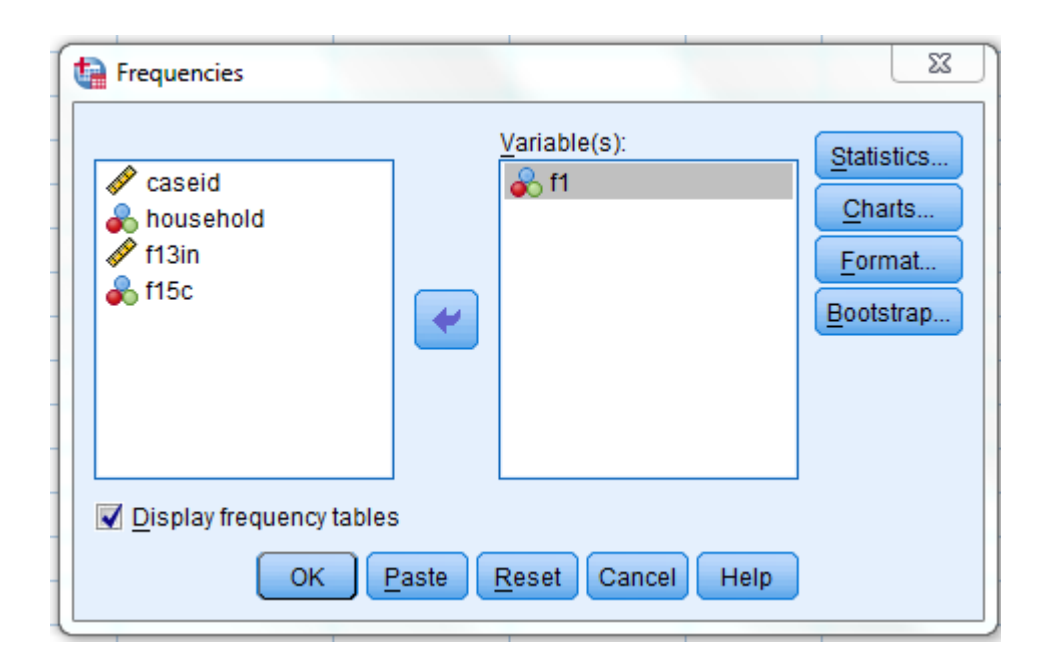

#### Statistics

respondent's gender

| N | Valid   | 2000 |
|---|---------|------|
|   | Missing | 854  |

Using the frequencies command, we can see that there are 1020 male and 980 female survey respondents in our dataset.

#### respondent's gender

|         |        | Frequency | Percent | Valid Percent | Cumulative<br>Percent |
|---------|--------|-----------|---------|---------------|-----------------------|
| Valid   | male   | 1020      | 35.7    | 51.0          | 51.0                  |
|         | female | 980       | 34.3    | 49.0          | 100.0                 |
|         | Total  | 2000      | 70.1    | 100.0         |                       |
| Missing | System | 854       | 29.9    |               |                       |
| Total   |        | 2854      | 100.0   |               |                       |

### **Cross Tabulation**

- A cross tab shows the relationship between two variables.
- It is a table representing the number of survey respondents falling into each possible pairing of responses to two survey questions.
- Use the Analyze / Descriptive Statistics / Crosstabs menu option to run a crosstab.

### **Cross Tabulation**

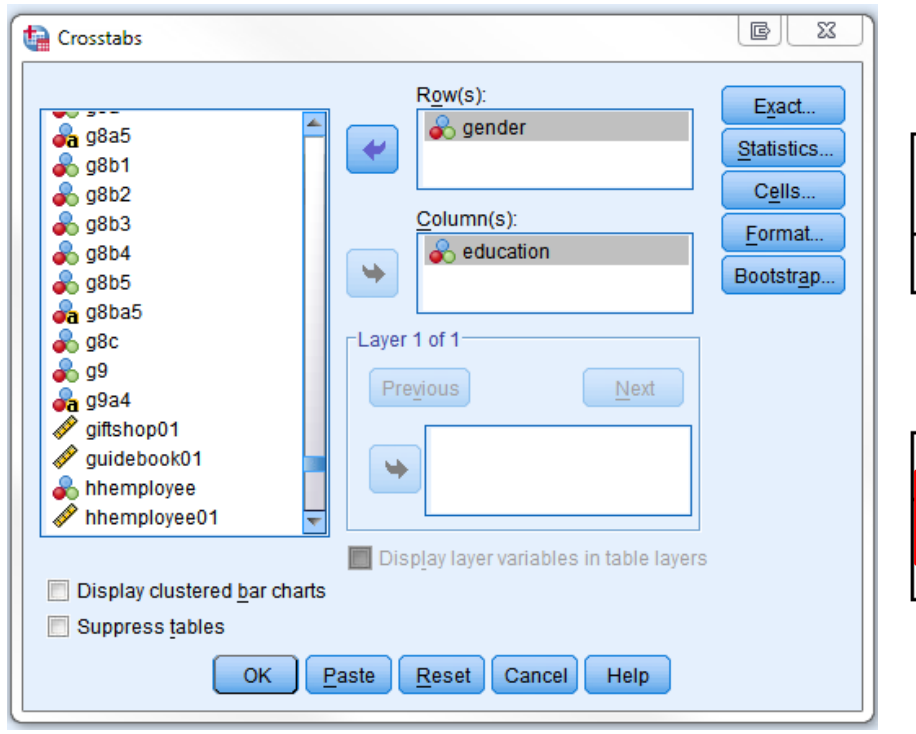

|                                                  | Cases |         |      |         |       |         |  |  |  |  |
|--------------------------------------------------|-------|---------|------|---------|-------|---------|--|--|--|--|
|                                                  | Va    | lid     | Miss | sing    | Total |         |  |  |  |  |
|                                                  | Ν     | Percent | N    | Percent | Ν     | Percent |  |  |  |  |
| gender * Highest level of<br>education completed | 1577  | 55.3%   | 1277 | 44.7%   | 2854  | 100.0%  |  |  |  |  |

Case Processing Summary

#### gender \* Highest level of education completed Crosstabulation

Count

|        |      |      | Highes | st level of ed | ucation com | pleted |      |       |
|--------|------|------|--------|----------------|-------------|--------|------|-------|
|        |      | 1.00 | 2.00   | 3.00           | 4.00        | 5.00   | 6.00 | Total |
| gender | 1.00 | 248  | 53     | 66             | 379         | 52     | 18   | 816   |
|        | 2.00 | 237  | 38     | 73             | 366         | 41     | 6    | 761   |
| Total  |      | 485  | 91     | 139            | 745         | 93     | 24   | 1577  |

A cross tabulation of education by gender will show the number of men and women that correspond to each level of education in the dataset.

### Cross Tabulation – Gender and Income

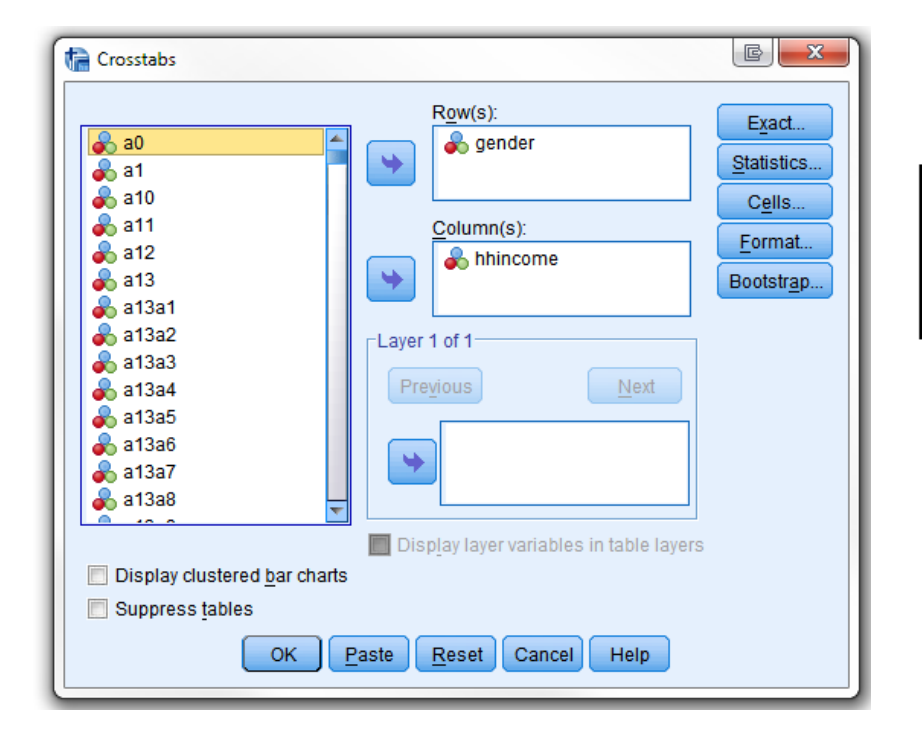

| Case Pr | ocessing | Summary |
|---------|----------|---------|
|---------|----------|---------|

|                              | Cases |         |      |         |       |         |  |  |  |
|------------------------------|-------|---------|------|---------|-------|---------|--|--|--|
|                              | Va    | lid     | Miss | sing    | Total |         |  |  |  |
|                              | Ν     | Percent | Ν    | Percent | Ν     | Percent |  |  |  |
| gender * Household<br>income | 1819  | 63.7%   | 1035 | 36.3%   | 2854  | 100.0%  |  |  |  |

#### gender \* Household income Crosstabulation

Count

|        |      | Household income |      |      |      |      |      |      |      |      |       |
|--------|------|------------------|------|------|------|------|------|------|------|------|-------|
|        |      | 1.00             | 2.00 | 3.00 | 4.00 | 5.00 | 6.00 | 7.00 | 8.00 | 9.00 | Total |
| gender | 1.00 | 223              | 200  | 128  | 63   | 62   | 79   | 71   | 56   | 60   | 942   |
|        | 2.00 | 154              | 202  | 126  | 60   | 66   | 94   | 83   | 59   | 33   | 877   |
| Total  |      | 377              | 402  | 254  | 123  | 128  | 173  | 154  | 115  | 93   | 1819  |

### Exercise

- Rename variable f15c, which corresponds to the survey respondent's level of education.
- Rename variable f1, which indicates the gender of the survey respondent.
- Run a frequency on your new education variable. Run a frequency on f15c. Compare the two variables to make sure they are the same.
- Run two cross tabs: Gender and Education and Gender and Income.

The Process of Designing a Survey Instrument: Defining your question and outlining your analysis

A Good Research Question...

- Identifies both a cause and an effect.
- Makes an explicit comparison.
- States the nature of the relationship, not just that two things are related, but how those two things are related.
- Is specific.

# Developing a strong question: From what your study is about to what you expect

- Bad Example: I want to study student achievement.
- Better: I want to study the relationship between parental expectations and student achievement.
- Even Better: Student achievement depends, in part, on parental expectations about academic achievement. The higher the parental expectations for achievement, the higher the student achievement.

What alternative – or rival – explanations do you need to consider?

--Teacher expectations?

--Teacher training?

--The number of students in the class?

--Others?

- Define the precise analysis you need to carry out to answer your research question.
- Define the precise analyses you will need to carry out to rule out rival or alternative explanations.
- Sketch all of the tables you will need to make your case.

### **Example Tables**

#### Table 1. Percentage of Qataris and White Collar Expatriates who report having a driver's license

|                              | Qataris | White Collar Expatriates |
|------------------------------|---------|--------------------------|
| Have Driver's License        | 57.9%   | 65.6%                    |
| Do Not Have Driver's License | 42.1%   | 34.4%                    |
| Total N                      | 992     | 1008                     |

 $\chi^2$  (1, N=2000) = 12.6, p = .00

Source: 2011 SESRI Omnibus Survey

### Table 2. Average number of days in a week respondents send text messages and emails by householdtype and gender

|          | Qatari Men | Qatari  | t-test | White Collar | White Collar | t-test  |
|----------|------------|---------|--------|--------------|--------------|---------|
|          | (N=469)    | Women   |        | Men          | Women        |         |
|          |            | (N=518) |        | (N=546)      | (N=458)      |         |
| Text     | 3.72       | 3.28    | 2.38*  | 3.35         | 2.89         | 2.621** |
| Messages | (2.88)     | (2.95)  |        | (2.89)       | (2.68)       |         |
|          |            |         |        |              |              |         |
| Emails   | 3.06       | 2.35    | 3.97** | 4.48         | 3.27         | 6.63**  |
|          | (2.87)     | (2.76)  |        | (2.87)       | (2.91)       |         |

\*\*P<.01 \*p<.05

Note: Numbers in parentheses are standard deviations.

Source: 2011 SESRI Omnibus Survey

| Qatari | No parent in<br>household | Parent is<br>head of<br>household | Lives with<br>Parent, but<br>Parent is not<br>head of<br>household |
|--------|---------------------------|-----------------------------------|--------------------------------------------------------------------|
| Men    | 34%                       | 47%                               | 19%                                                                |
| Women  | 53%                       | 31%                               | 16%                                                                |
| Total  | 878                       | 739                               | 344                                                                |

Chi-squared (2, 1961)=73.20; p<.000. Source: 2010 SESRI Omnibus Survey.

# After doing all of these things very precisely...

Then you're ready to design items for an instrument.

These items will

measure the concepts in your analysis, and measure the concepts in the alternative explanations.

# **Thought Exercise**

- Define a research question, with all of the elements we talked about.
- Specify the cause and the effect.
- What are plausible alternative explanations?
- What are the tables you'd like to be able to include? What variables are on those tables?
- What concepts will you need to measure in your survey, in order to carry out the analyses?